# V How to Buy a Node or Product on the Bellator Life Website

### 🔐 Step 1: Log In

Go to the Bellator Life website and **log in to your account**. Once logged in, you'll be taken to your **dashboard**.

#### Step 2: Find "Packages"

Look at the left-hand menu. Click on "Packages" — it's the third option from the top.

#### Step 3: Choose a Product

Browse the list of available products. When you find the one you want, click the **"Buy"** button underneath it.

#### 💸 Step 4: Choose Your Payment Option

If you have **earned commissions**, you'll see the option to use them toward your purchase. If not, you'll be asked to **create the order** and choose your **payment method**.

# 💰 Option 1: Pay with Crypto

- 1. Click "Pay with Crypto"
- 2. You'll be taken to the MiraclePay crypto payment gateway
- 3. Choose your crypto from these options:
  - Bitcoin (BTC)
  - Ethereum (ETH)
  - USDT (ERC-20, TRC-20, or BNB)
  - BNB Token
  - Solana (SOL)
  - Avalanche (AVAX)
  - Maker (MKR)

- Radical (RAD)
- 4. Click the green "Pay with MiraclePay" button
- 5. A screen will appear with:
  - A QR Code
  - A wallet address
  - The exact crypto amount to send
- 6. Open your crypto wallet and:
  - Scan the QR code or copy the wallet address
  - Send the exact amount of crypto
- 7. Once the transaction confirms, your purchase is complete!

**Note**: There is **no extra fee** when paying with crypto.

### Option 2: Pay with Credit Card

- 1. Click the "Pay with Credit Card" option
- 2. Follow the simple on-screen instructions
- 3. Enter your card details and confirm your payment

**Important**: A **10% fee** is added to credit card purchases.

# 🎉 That's It!

Once your payment is confirmed (via crypto or credit card), your node or product will be activated!